## Manual Check Request Dynamic Form – Exempt Employee

When a department needs to pay an employee outside of an on-cycle payroll, a Manual Check Request is required. This guide instructs on the submission process for exempt (salaried) employees.

1. Within Raiderlink/WebRaider, select Payroll & Tax. Under Payroll Forms, select Manual Check Request - Dynamic Form.

| Naur / Evanta  | Employee Resources                                                                                               | Payroll Forms                                                                                                    |
|----------------|----------------------------------------------------------------------------------------------------|----------------------------------------------------------------------------------------------------|
| News/Events    | My Personal Information                                                                                          | <ul> <li>Manual Leave Adjustment Application (Now Live)         <ul> <li>MLA Instructional Guides &amp; Videos</li> </ul> </li> <li>Lump Sum Vacation Certification Form</li> </ul> |
| A&F Work Tools | <ul> <li>View Addresses and Phones</li> <li>Update Addresses and Phone</li> <li>View E-mail Addresses</li> </ul> | <ul> <li>Web Time Entry/Web Leave Report Approver<br/>Update Form         <ul> <li>Instructions</li> </ul> </li> </ul>                                                              |
| Payroll & Tax  | My Employment Information                                                                                        | Web Time Entry/Web Leave Report Proxy Update Form     Instructions                                                                                                    |
|                |                                                                                                    | Manual Check Request - Dynamic Form     Non-Exempt Employee Instructions                                                                                                    |

Exempt Employee Instructions

2. Click "Complete This Form".

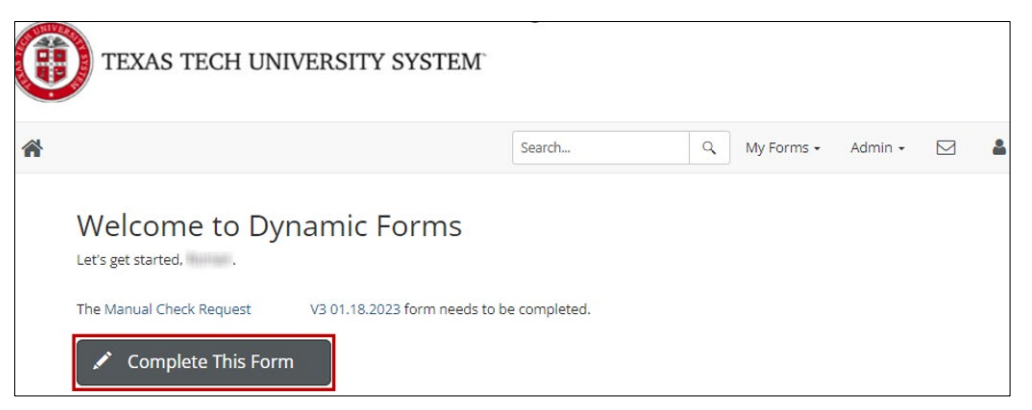

3. Form preparer information will auto populate.

| TEXAS TECH UNIVERSITY<br>Payroll & Tax Services MANUAL CHECK REQUEST |                                                                                                    |                  |                          |                   |   |  |  |  |
|----------------------------------------------------------------------|----------------------------------------------------------------------------------------------------|------------------|--------------------------|-------------------|---|--|--|--|
| FormID: c191976b-cc                                                  | :6c-433d-b6f9-35d05d5f3dac                                                                                                    |                  |                          |                   |   |  |  |  |
| Request is due Friday 5                                              | om and will pay the following Frida                                                                                                    | ay.              |                          |                   |   |  |  |  |
| Will the employee sig                                                | If the requested payment covers more than one payroll, please submit a form for each payroll. Will the employee sign this form? * Please Select · • |                  |                          |                   |   |  |  |  |
| Prepared:                                                            | Type:                                                                                                    | Period:          |                          |                   |   |  |  |  |
| Preparer Tech ID:                                                    | R11574034                                                                                                    | Preparer Name:   | Roman Valencia           |                   |   |  |  |  |
| Department Org #:                                                    | C10000                                                                                                    | Department Name: | Payroll and Tax Services | Chart of Account: | Т |  |  |  |
| Preparer Email:                                                      | roman.valencia@ttu.edu                                                                                                    | Contact Phone:   | (806) 834-2017           |                   |   |  |  |  |
|                                                                      |                                                                                                    | Ť                |                          |                   |   |  |  |  |

## Preparing Form

While the form is being prepared, some form sections and fields will appear or disappear after selections are made. This occurs by design to streamline the form for user input and to decrease possible entry errors.

4. If the employee will sign the form upon its completion, select "Yes". If the employee will not sign the form, select "No". The employee is required to sign the form unless they are not available to sign it (on leave, ill, terminated, etc.)

| Will the employee sign this form? * Please Select · ·     |                                                                                                    |                                                      |                                                              |                   |   |  |  |
|-----------------------------------------------------------|----------------------------------------------------------------------------------------------------|------------------------------------------------------|--------------------------------------------------------------|-------------------|---|--|--|
| Date 03/28/20<br>Prepared:                                | Date<br>Prepared: 03/28/2024 Payroll * Please Select V<br>Type: Period: * Please Select V<br>Period: * |                                                      |                                                              |                   |   |  |  |
| Preparer Tech ID:<br>Department Org #:<br>Preparer Email: | R11574034<br>C10000<br>roman.valencia@ttu.edu                                                          | Preparer Name:<br>Department Name:<br>Contact Phone: | Roman Valencia<br>Payroll and Tax Services<br>(806) 834-2017 | Chart of Account: | Т |  |  |

5. Select "Monthly" for Payroll Type. Then select the pay period the employee needs to be paid on. The seven most recent pay periods will be available for selection. If an earlier pay period is needed, email webmaster.payroll@ttu.edu.

| Will the employee sig     | In this form? * Yes    | ~       |                  |                                                                   |   |                   |   |
|---------------------------|------------------------|---------|------------------|-------------------------------------------------------------------|---|-------------------|---|
| Date<br>Prepared: 04/04/2 | 024 Payroll 1<br>Type: | Monthly | ✓ Pay<br>Period: | * 03/01/2024-03/31/2024<br>Please Select<br>03/01/2024-03/31/2024 | 2 |                   |   |
|                           |                        |         |                  | 02/01/2024-02/29/2024                                             |   |                   |   |
| Preparer Tech ID:         | R11574034              | 1       | Preparer Name:   | 01/01/2024-01/31/2024                                             |   |                   |   |
| Department Org #:         | C10000                 |         | Department Name: | 11/01/2023-11/30/2023                                             |   | Chart of Account: | Т |
| Preparer Email:           | roman.valencia@ttu.edu |         | Contact Phone:   | 10/01/2023-10/31/2023<br>09/01/2023-09/30/2023                    |   |                   |   |

6. Next to the Employee Tech ID field, enter the R# or name of the employee. Partial data entered will display results that match with the data that was entered. It may take up to 45 seconds for the Employee Tech ID field to become available for searching.

| Preparer Tech ID:<br>Department Org #:<br>Preparer Email:                                                                                                    | R11574034<br>C10000<br>roman.valencia@ttu.edu | Preparer Name:<br>Department Name:<br>Contact Phone: | Roman Valencia<br>Payroll and Tax Services<br>(806) 834-2017 | Chart of Account: |  |  |  |  |
|----------------------------------------------------------------------------------------------------|-----------------------------------------------|------------------------------------------------------|--------------------------------------------------------------|-------------------|--|--|--|--|
| Employee Tech ID:       * Enter Tech ID or Name        Employee Name:         Employee Email:       Once the Employee Tech ID list is ready, this message will disappear |                                               |                                                      |                                                              |                   |  |  |  |  |
| Populating Employee Tech ID list. Please allow 30-45 seconds. Once populated begin typing Tech ID or name.                                                               |                                               |                                                      |                                                              |                   |  |  |  |  |

| 7. Once the employee is round, select them by checking on their name. Then select the position number the employee needs to be par | 7. ( | Once the employee is found, | select them by clickir | ig on their name. | Then select the positic | on number the emplo <sup>,</sup> | yee needs to be r | baid for. |
|----------------------------------------------------------------------------------------------------|------|-----------------------------|------------------------|-------------------|-------------------------|----------------------------------|-------------------|-----------|
|----------------------------------------------------------------------------------------------------|------|-----------------------------|------------------------|-------------------|-------------------------|----------------------------------|-------------------|-----------|

| Preparer Tech ID:<br>Department Org #:<br>Preparer Email: | R11574034<br>C10000<br>roman.valencia@ttu.edu      | Preparer Name:<br>Department Name:<br>Contact Phone: | Roman Valencia<br>Payroll and Tax Services<br>(806) 834-2017 | Chart of Account: |
|-----------------------------------------------------------|----------------------------------------------------|------------------------------------------------------|--------------------------------------------------------------|-------------------|
| Employee Tech ID:<br>Employee Email:                      | * Enter Tech ID or Name 🔺                          | Emplo                                                | oyee Name:                                                   |                   |
|                                                           | R11351993-Sharon Rhodes<br>R00903814-Sharon Ramos  |                                                      |                                                              |                   |
| Preparer Tech ID:<br>Department Org #:<br>Preparer Email: | R11574034<br>C10000<br>roman.valencia@ttu.edu      | Preparer Name:<br>Department Name:<br>Contact Phone: | Roman Valencia<br>Payroll and Tax Services<br>(806) 834-2017 | Chart of Account: |
| Employee Tech ID:<br>Employee Email:                      | * R11351993-Sharon Rhodes<br>Sharon.Rhodes@ttu.edu | Employee N<br>Employee Po                            | ame: Sharon Rhode                                            | es                |

8. Select the employee's supervisor from the Supervisor drop down. If the employee's supervisor is not listed, selecting "other" will allow you to enter the employee's current supervisor manually.

| Employee<br>Tech ID: | * R11351993-Sharon Rhodes v | Employee Name:               | Sharon Rhodes                              | ]                         |        |
|----------------------|-----------------------------|------------------------------|--------------------------------------------|---------------------------|--------|
| Employee<br>Email:   | Sharon.Rhodes@ttu.edu       | Employee Position<br>Number: | <sup>∗</sup> T99180-00 Associate Managir ∨ | Employee<br>Position Org: | C20033 |

\*\*WARNING\*\* The preparer's and the employee's orgn codes do not match

| Supervisor<br>Supervisor Email: | * Enter Tech ID or Name V                                                     | Supervisor Name:                |                            |
|---------------------------------|-------------------------------------------------------------------------------|---------------------------------|----------------------------|
|                                 | R11935085-Ruby Tarango<br>R00908747-Sean Childers<br>R00533024-Samuel Bennett | Selecting "other" will allow yo | ou to enter the employee's |
|                                 | Other                                                                         | current supervisor.             |                            |

9. Select the dates the employee needs to be paid for. This could be a full month or a partial month, depending on the circumstances for the manual check request (employee hired mid-month, promotion effective at the start of the month, etc.)

| Supervisor<br>Supervisor Email:            | * R11935085-Ruby Tarango<br>Ruby.Tarango@ttu.edu | ~       | Supervisor Name: | Ruby Tarango |  |
|--------------------------------------------|--------------------------------------------------|---------|------------------|--------------|--|
| Payment Request Date<br>Month              | es Per From:                                     | 💼 To: * | <b>**</b>        |              |  |
| Payment request beg<br>Payment request end | in date is required<br>date is required          |         |                  |              |  |

10. Select the reason a manual check request is being submitted. Then type an explanation that elaborates on the reason.

| Fund   | Organization             | Account                       | Program |
|--------|--------------------------|-------------------------------|---------|
| 17C003 | C10000                   | 6A2508                        | S10     |
|        |                          |                               |         |
|        |                          |                               |         |
|        | The FOAP(s<br>employee's | ) that fund the position will |         |

| Please check a general reason AND input an explanation as to why there is a need to issue a manual check.                                                  |            |        |  |  |  |  |
|----------------------------------------------------------------------------------------------------|------------|--------|--|--|--|--|
| <ul> <li>Pay increase</li> <li>Delayed ePAF</li> <li>Failed to submit timesheet</li> <li>Owed additional compensation</li> <li>Wrong shift code</li> </ul> | <b>←</b> 1 | 2<br>↓ |  |  |  |  |
|                                                                                                    |            |        |  |  |  |  |

## Example: Delayed ePAF

| Please check a general reason AND input an explanation as to why there is a need to issue a manual check. |  |  |  |  |  |
|----------------------------------------------------------------------------------------------------|--|--|--|--|--|
| * O Pay increase                                                                                          |  |  |  |  |  |
| Celayed ePAF     Failed to submit timesheet                                                               |  |  |  |  |  |
| O Owed additional compensation                                                                            |  |  |  |  |  |
| O Wrong shift code                                                                                        |  |  |  |  |  |
| <sup>*</sup> ePaf was not submitted and approved in time to be applied to the monthly payroll.            |  |  |  |  |  |
|                                                                                                    |  |  |  |  |  |
|                                                                                                    |  |  |  |  |  |
|                                                                                                    |  |  |  |  |  |
|                                                                                                    |  |  |  |  |  |

11. When you have finished filling out the form, click "Next".

| Please check a general reason AND input an explanation as to why there is a need to issue a manual check. |    |  |  |  |
|----------------------------------------------------------------------------------------------------|----|--|--|--|
| * O Pay increase                                                                                          |    |  |  |  |
| Delayed ePAF                                                                                              |    |  |  |  |
| ○ Failed to submit timesheet                                                                              |    |  |  |  |
| O Owed additional compensation                                                                            |    |  |  |  |
| O Wrong shift code                                                                                        |    |  |  |  |
| *ePaf was not submitted and approved in time to be applied to the monthly payroll.                        |    |  |  |  |
|                                                                                                    |    |  |  |  |
|                                                                                                    |    |  |  |  |
|                                                                                                    |    |  |  |  |
|                                                                                                    |    |  |  |  |
|                                                                                                    | 11 |  |  |  |

| For<br>Payroll<br>Use Only | Payroll<br>ID | Payroll # | Deductions<br>Set Up           | Paid On Same<br>Payroll | Only Paid<br>Longevity                     |
|----------------------------|---------------|-----------|--------------------------------|-------------------------|--------------------------------------------|
|                            | MN            | 4         | Υ                              | Ν                       | Ν                                          |
| Longevity/                 | Eligible      | Paid      | 2 Yr. Service Credit Fulfilled | Wrong Payroll Cycle     | Worked On The 1 <sup>st</sup> Of The Month |
| Hazardous                  |               |           |                                |                         |                                            |
|                            | Υ             | Ν         | Υ                              | Υ                       | Υ                                          |
| Estimated Pay Date:        | *             |           |                                |                         |                                            |

Save Progress

## 12. Sign the form electronically. After the signature is completed, you will receive an email confirmation with a PDF copy of the manual check request.

| Electronic Signature                                                                                                    |                                                                                                    |                                                                                                    |  |  |  |  |
|----------------------------------------------------------------------------------------------------|----------------------------------------------------------------------------------------------------|----------------------------------------------------------------------------------------------------|--|--|--|--|
| Please read the <u>Disclosure / Consent</u> before you sign your form electronically.                                                                                               |                                                                                                    |                                                                                                    |  |  |  |  |
| Typing your name exactly as it a<br>are certifying that you have read<br>disclosures or other communica                                                                             | ppears below signifies you are completing this<br>d and understand the Disclosure/Consent and a<br>ations related to this transaction electronically. | form using an electronic signature. By signing electronically, you<br>agree to electronically sign. You also agree to receive required |  |  |  |  |
| To continue with the electronic signature process, please enter your name and click the "Sign Electronically" button to save your information and submit your electronic signature. |                                                                                                    |                                                                                                    |  |  |  |  |
| Art                                                                                                    | Vandalay                                                                                                    |                                                                                                    |  |  |  |  |
| Art                                                                                                    | Vandalay                                                                                                    |                                                                                                    |  |  |  |  |
|                                                                                                    |                                                                                                    |                                                                                                    |  |  |  |  |
| Previous Sign Electronica                                                                                                    | ally                                                                                                    |                                                                                                    |  |  |  |  |

Please be informed:

- The employee's supervisor and the employee (if employee signature was elected in step 4) will receive an email requesting their signature for approval of the manual check request. The manual check request will only be submitted for payment once all approvals have occurred.
- The employee's Organization Manager will also receive an email advising that a manual check request form was submitted for the employee.
- The supervisor and employee may return a form to the preparer if corrections are needed.
- After all approvals are complete, the form preparer and employee will receive an email advising them on the estimated pay date.
- Questions regarding the manual check request form and payment, should be directed to <u>webmaster.payroll@ttu.edu.</u>